## Accéder à un poste de travail virtuel

1. Aller sur https://vdi.cegepthetford.ca et cliquer sur « Installer VMware Horizon Client »

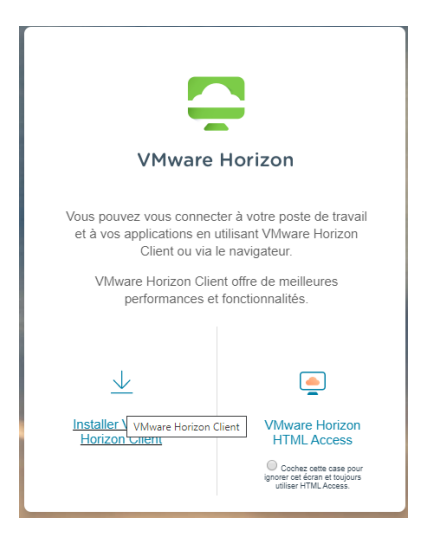

 Sélectionner et télécharger la version appropriée pour votre ordinateur. Ex. pour une machine Windows :

| Product/Details                                           |          |
|-----------------------------------------------------------|----------|
| VMware Horizon Client for Windows<br>File size: 219.91 MB | Download |
| File type: exe                                            |          |

3. Installer et démarrer le client. Au démarrage, cliquer sur « Ajouter un serveur » puis entrer « vdi.cegepthetford.ca »

| S VMware Horizon Client |                                             |
|-------------------------|---------------------------------------------|
| Nouveau serveur         |                                             |
| +<br>Ajouter un serveur |                                             |
|                         |                                             |
|                         | VMuure Horizon Client                       |
|                         | Entrer la nem du Cargour de conservice View |
|                         | vdi.cegepthetford.ca                        |
|                         | Annuler Connecter                           |
|                         |                                             |

- 4. Se connecter avec son nom d'utilisateur et mot de passe du cégep.
- 5. Choisir un poste de travail. Ils sont divisés en techniques et labs

Note : si vous avez de la difficulté à installer le client, vous pouvez accéder à l'environnement HTML par les pages <u>https://vvss-01-v.cegepthetford.ca/</u> ou <u>https://vvss-02-v.cegepthetford.ca/</u>